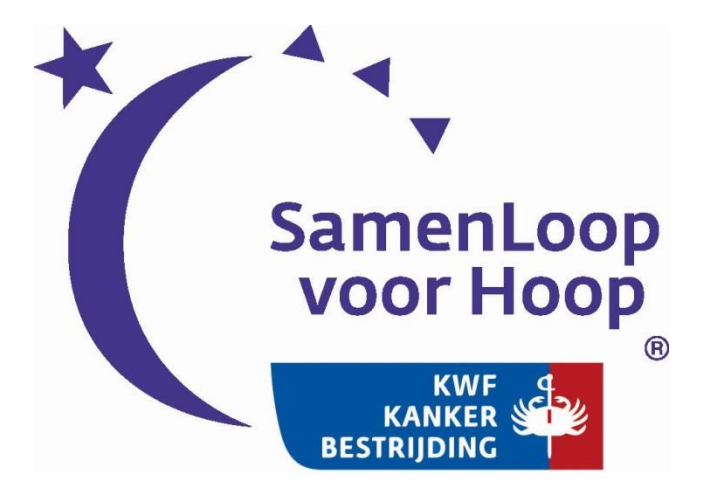

# Handleiding actieplatform

# Online geld inzamelen voor de SamenLoop voor Hoop

Elk teamlid kan een eigen actie starten, wist je dat je deze actie ook online kunt aanmaken op het actieplatform? Je kunt dan nog makkelijker allerlei mensen in je netwerk vragen je te sponsoren. Op je actiepagina laat je iedereen weten waarom jij geld ophaalt. Je vertelt over je actie en probeert samen met je team het streefbedrag te realiseren. Laat anderen je helpen en vraag ze bij te dragen aan kankeronderzoek, door jou online te sponsoren. Je kunt je actiepagina delen in je eigen netwerk via e-mail of Social Media! In dit document leggen we je stap voor stap uit hoe je een actie start.

## Actiepagina aanmaken

Ga naar jouw lokale SamenLoop website: www.samenloopvoorhoop.nl/plaatsnaam

Stap 1: klik op start een actie. Je krijgt het volgende scherm te zien:

**Stap 2:** Geef je actie een naam, leg kort uit wat je gaat doen tijdens je actie en geef je doel aan. De naam van je actie kun je eenmalig invoeren en later niet meer wijzigen.

**Stap 3:** Klik vervolgens op → **Verder** 

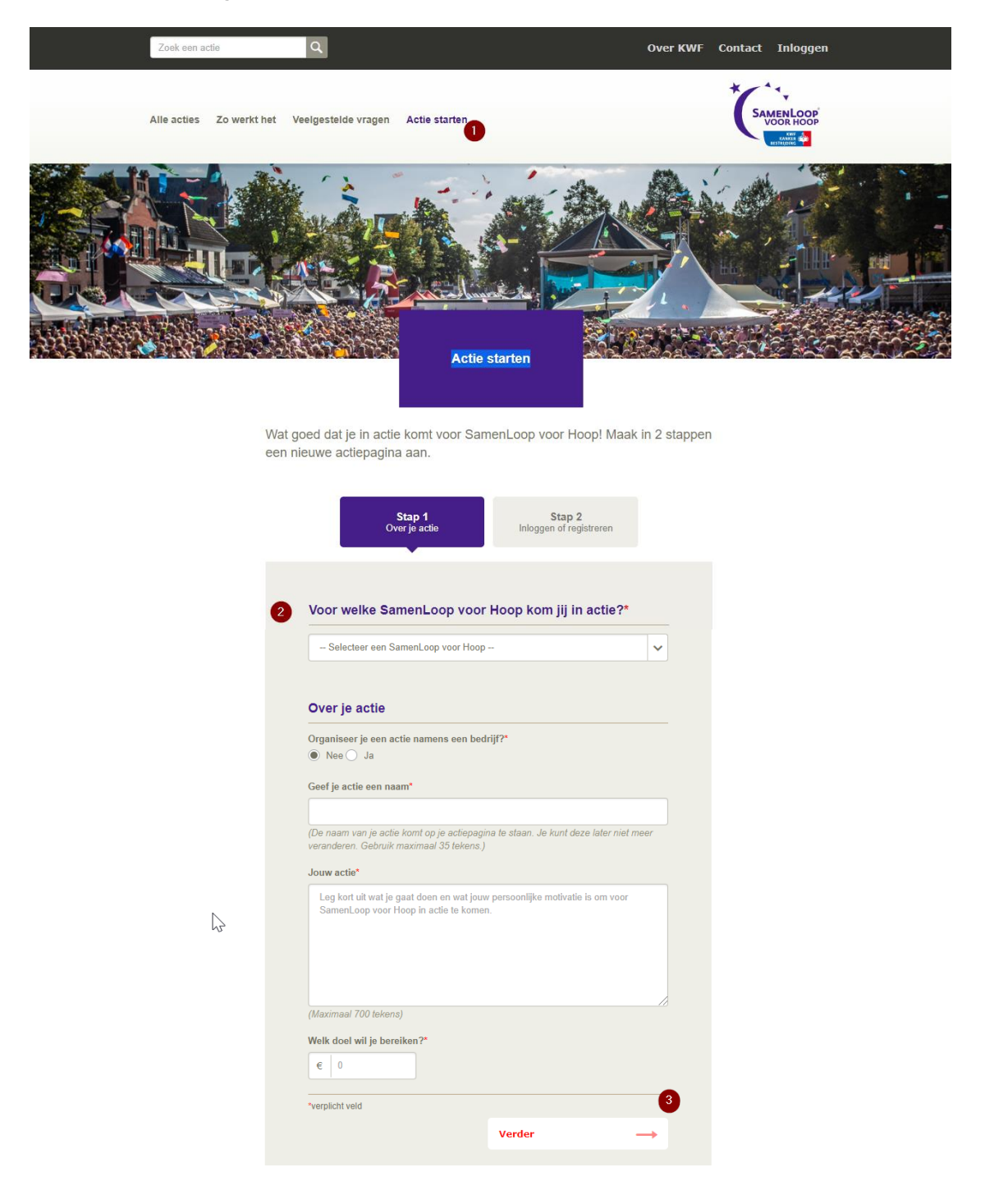

**Stap 4**: Je ziet onderstaand scherm in beeld: Inloggen of registreren. Je komt voor het eerst in actie. Klik op  $\rightarrow$  **Registreren** 

| init<br>re                                                                    | oggen of<br>gistreren                                                                                                 |                                                                                                    |
|-------------------------------------------------------------------------------|----------------------------------------------------------------------------------------------------|----------------------------------------------------------------------------------------------------|
| Met een profiel kun je direct inlogge<br>website? Registreer je dan als nieuv | n. Kom je voor het eerst in actie via deze<br>we actievoerder.                                                        | Maak je voor de eerste keer<br>een actie aan. Kies dan voor<br>de optie registeren. Ook al<br>heb je al een teamcaptains<br>account op |
| E-mailadres                                                                   | Nog geen inloggegevens?                                                                                               | www.samenloopvoorhoop.nl                                                                                                    |
| Wachtwoord                                                                    | Registreer je als nieuwe actievoerder. Je ge<br>veilig opgeslagen en alleen gebruikt volgen<br>statement.<br>Registre | gevens worden<br>s onze <u>privacy</u><br>aren →                                                                                       |
| Wachtwoord vergeten? Thloggen                                                 |                                                                                                    |                                                                                                    |

Elke initiatiefnemer van een actie maakt een persoonlijk profiel aan. Dit maak je aan door je te registreren. Vul je persoonlijke gegevens in en klik onderaan op "ik ga akkoord met de actievoorwaarden". Na je registratie krijg je in je mailbox een bevestiging van je registratie:

#### Activeer binnen 48 uur je profiel

| Samer      | nLoop Acties <samenloopvoorhoop@kwf.nl></samenloopvoorhoop@kwf.nl> |
|------------|--------------------------------------------------------------------|
| Verzonden: | do 28-01-2016 9:42                                                 |
| Aan:       | Jaimy Loppies                                                      |
|            |                                                                    |

Beste Test Testen,

Geweldig dat je hebt geregistreerd als actievoerder voor SamenLoop voor Hoop! Nog 1 stap en je profiel is een feit. Activeer je profiel binnen 48 uur. Dan kun je direct een actie starten.

#### Activeer je profiel

Veel succes!

Met vriendelijke groet,

Team SamenLoop voor Hoop KWF Kankerbestrijding

**Stap 5:** Klik op de rode knop **Activeer je profiel.** Je actiepagina staat nu live.

**Stap 6**: Vul vervolgens je e-mailadres en gekozen wachtwoord in en klik weer op **Inloggen**. Je bent nu op je persoonlijke actiepagina!

### Subacties aanmaken

Als teamcaptain is het de bedoeling om een teamactie aan te maken. Indien je bovenstaande stappen hebt gevolgd, heb je nu een teamactie aangemaakt. Het is nu de bedoeling dat jouw teamleden een subactie aanmaken onder jouw teamactie. Op deze manier zullen de opbrengsten van subactie, bij de teamactie worden opgeteld.

Stap 1: Deel jouw actiepagina met al je teamleden.

Stap 2: Leg al je teamleden uit dat ze op jouw actiepagina moeten klikken op
 → Help mee en start je actie

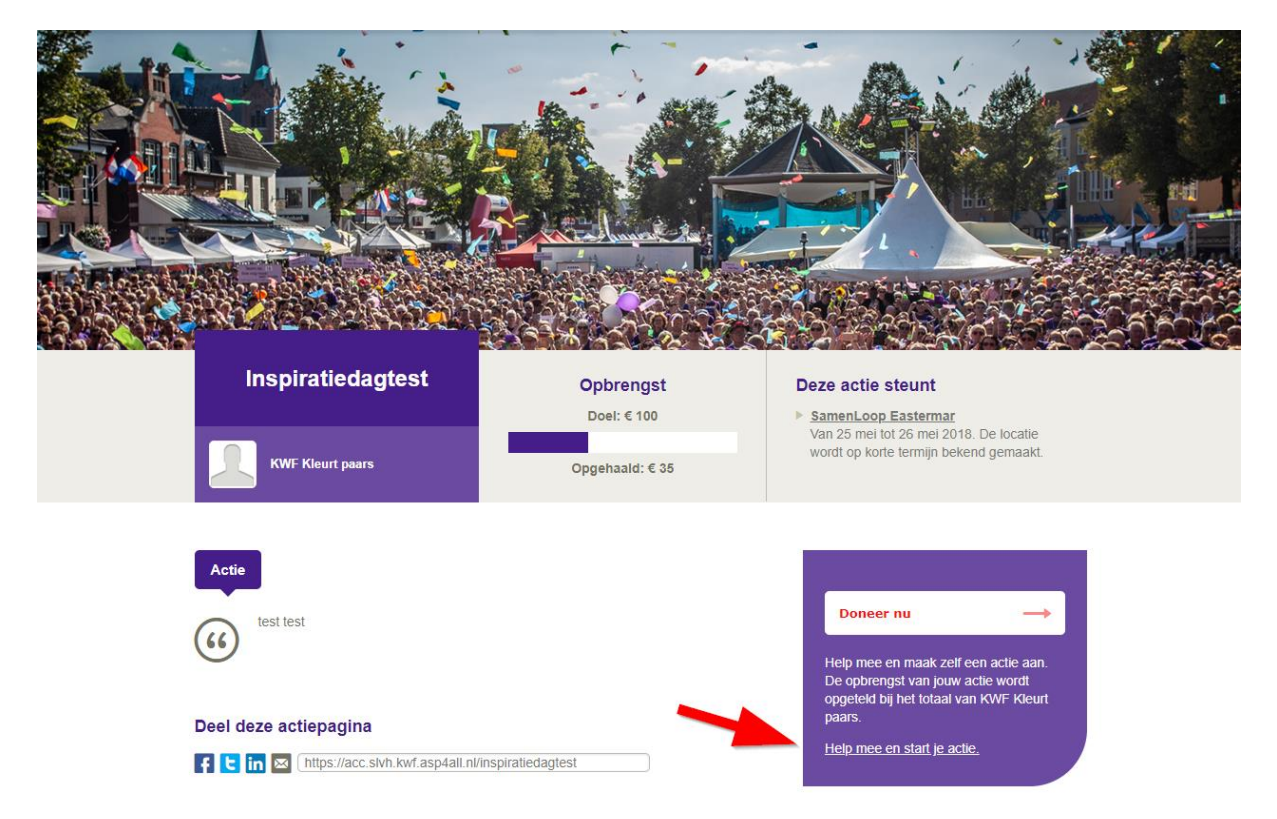

**Stap 3**: Je teamleden krijgen onderstaand scherm in beeld. Ze gaan nu een subactie aanmaken onder jouw teamactie! Ze zullen in stap 1 de actie aanmaken en in stap 2 registeren. Deze stappen vind je aan het begin van de handleiding.

|                                                                        | SA AL                                                                   |                                                  |  |
|------------------------------------------------------------------------|-------------------------------------------------------------------------|--------------------------------------------------|--|
|                                                                        | Fijn dat je een actie                                                   |                                                  |  |
| Maak in 2 stapper<br>totaal van KWF K                                  | n je actiepagina aan. Jouw opbreng<br>leurt paars. Zo maak ie samen een | st wordt opgeteld bij het<br>vuist teaen kanker. |  |
|                                                                        | Stap 1 Sta<br>Over je actie Inloggen of                                 | o 2<br>registreren                               |  |
| Hoe kom jij in actie?                                                  |                                                                         |                                                  |  |
| Ik kom in actie* <ul> <li>Alleen</li> <li>Samen met anderen</li> </ul> |                                                                         |                                                  |  |
| Ik kom in actie namens een bedrijf                                     |                                                                         |                                                  |  |

<u>Let op!</u> Kies bij 'Hoe kom jij in actie?'  $\rightarrow$  **Alleen**. Anders maak je een nieuwe teamactie aan en je wilt juist een subactie aanmaken bij jullie teamactie.

Stap 4: Je subactie is gestart! Je vindt de subactie terug onder sponsors bij de teamcatie.

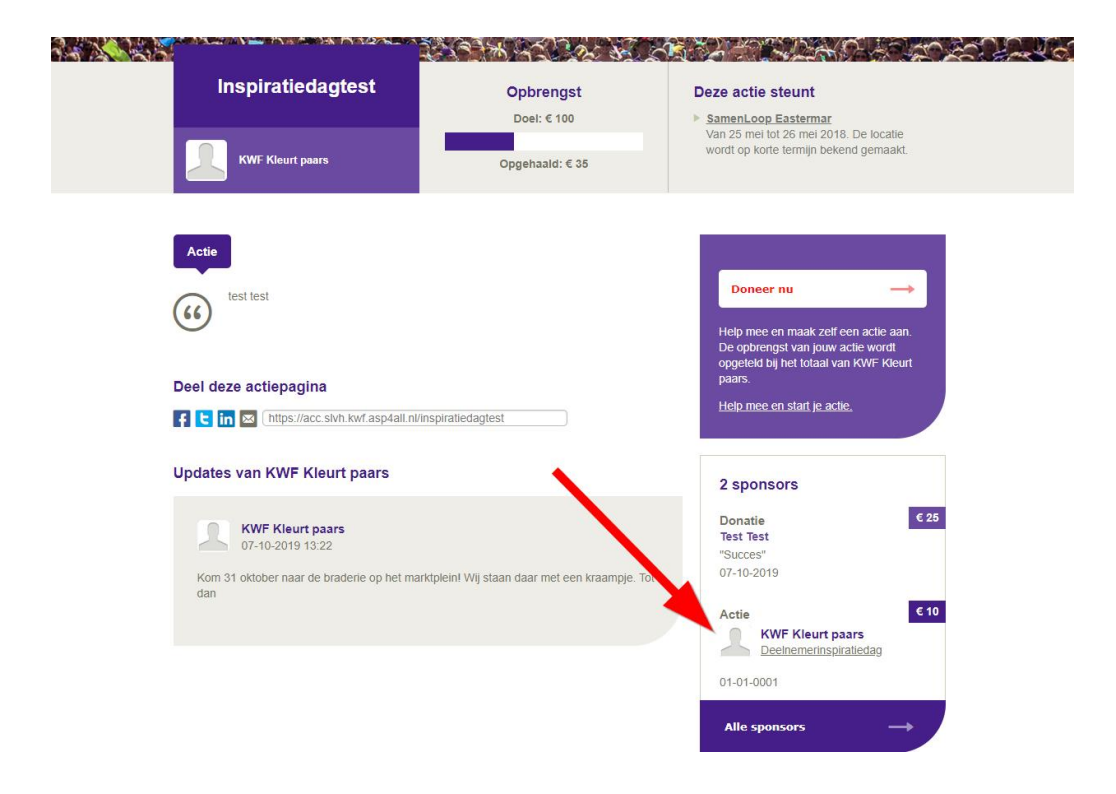

## Je actie is gestart, en nu?

**Stap 1**: Zorg voor een aantrekkelijke actiepagina. Vertel over je actie, deel je ervaringen, maak er foto's en filmpjes van. Je inspireert anderen om je te sponsoren.

| Status                                  | Foto | Video |  |  |  |
|-----------------------------------------|------|-------|--|--|--|
| Tekst bii foto                          | _    |       |  |  |  |
| onor bij roto                           |      |       |  |  |  |
|                                         |      |       |  |  |  |
|                                         |      |       |  |  |  |
| louw foto                               |      |       |  |  |  |
| louw foto<br>Bladeren                   |      |       |  |  |  |
| Jouw foto<br>Bladeren<br>Maximaal 2 MB) |      |       |  |  |  |
| Jouw foto<br>Bladeren<br>Maximaal 2 MB) |      |       |  |  |  |

#### Hou je supporters op de hoogte

**Stap 2**: Deel jouw actiepagina met je hele netwerk via Social Media of e-mail:

## Deel deze actiepagina

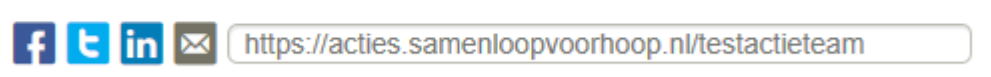

Stap 3: Vraag al je bekenden of ze jou willen steunen middels de Doneer nu knop.

**Stap 4**: Je krijgt het volgende scherm in beeld. De sponsor kan nu zijn/haar persoonlijke gegevens invullen om een donatie te doen aan jouw actie. **Let op! Je kunt alleen hele bedragen doneren.** 

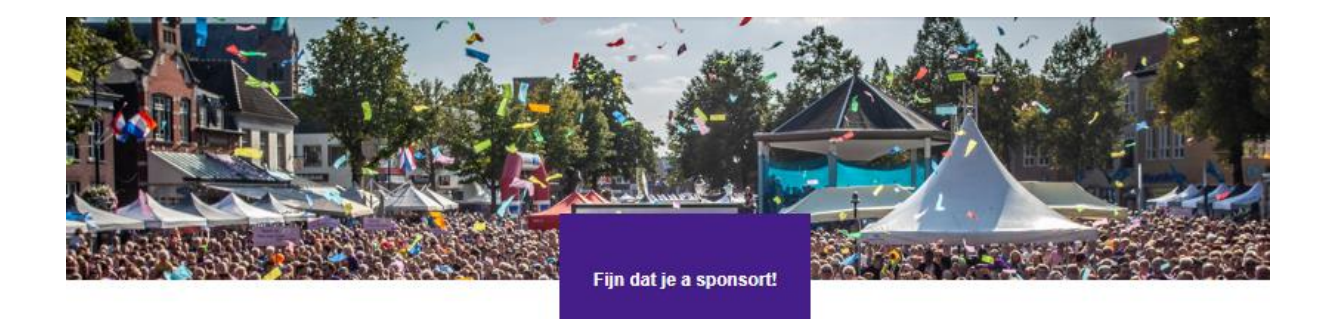

Je kunt je bijdrage direct overmaken. Dit bedrag wordt opgeteld bij het totaal van a en gaat naar SamenLoop voor Hoop SamenLoop Eastermar.

| € 35 E 2                              | 5 € 10    | Anders   |             |  |
|---------------------------------------|-----------|----------|-------------|--|
| Vul hieronder                         | je gegeve | ns in    |             |  |
| Voornaam*                             |           | Tussenv. | Achternaam* |  |
|                                       |           |          |             |  |
|                                       |           |          |             |  |
| E-mailadres*                          |           |          |             |  |
| E-mailadres*                          |           |          |             |  |
| E-mailadres*                          |           |          |             |  |
| E-mailadres* Postcode*                |           | 8        |             |  |
| E-mailadres*                          | eging     |          |             |  |
| E-mailadres* Postcode* Huisnr.* Toevo | eging     | į.       |             |  |

**Stap 5**: Zodra de sponsor een donatie gedaan heeft, schiet de teller op jouw actiepagina omhoog. Je ziet hoe ver je van jouw streefbedrag af zit bij "**Opbrengst**". De sponsors zijn zichtbaar op jouw actiepagina.

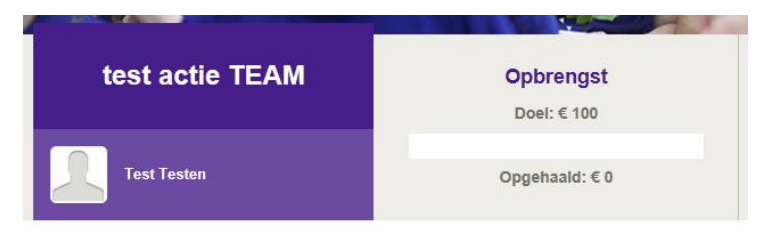

De sponsoren die een donatie gedaan hebben zijn zichtbaar:

| 1 sponsor          |      |
|--------------------|------|
| Donatie<br>Anoniem | € 10 |
|                    |      |

Alle subacties die gestart zijn onder jouw teamactie zijn ook zichtbaar:

| 2 sponsors             |     |
|------------------------|-----|
| Actie                  | €0  |
| Samen Loop<br>SUBACTIE |     |
| Actie                  | € 0 |
| Samen Loop<br>aaase    |     |
|                        |     |

#### Wat doe je als je cash geld ontvangt?

Soms ben je ook op andere locaties geld aan het inzamelen. Indien je cash geld ontvangt, wil je dit natuurlijk optellen bij het totaalbedrag van jouw actie. Door dit geld zelf online aan je eigen actie te doneren, wordt het opgeteld bij het resultaat.

→ Ga naar je eigen actiepagina en klik op de knop 'Zelf doneren'

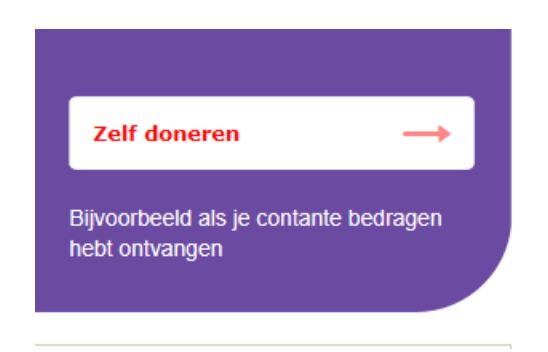

Team SamenLoop voor Hoop

Je eigen gegevens worden dan opgehaald vanuit je profiel en automatisch ingevuld op het donatieformulier.

Wij hopen dat deze handleiding je helpt bij het succesvol actievoeren via het online actieplatform. Mocht je nog vragen hebben? Aarzel niet om contact op te nemen!

Met vriendelijke groet,

#### Een vraag?

Neem contact op met Team SamenLoop voor Hoop.

T (020) 5700 590 E <u>samenloopvoorhoop@kwf.nl</u>